# Repeat 2023 For Even Semester Help file

- 1. Navigate to <a href="https://www.tcsion.com/SelfServices/">https://www.tcsion.com/SelfServices/</a>
- 2. Insert your login credentials then Click "Login"
  ← → C ○ △ == https://g01 tasion.com/SelfServices/
  CS iCN Self Service

| CS iON Self Service                                                                   |                                       |       |
|---------------------------------------------------------------------------------------|---------------------------------------|-------|
|                                                                                       |                                       |       |
|                                                                                       | Welcome                               |       |
|                                                                                       | Laver Nation                          |       |
|                                                                                       | Forgot Password?                      |       |
|                                                                                       | PARSWORL                              |       |
|                                                                                       | 🦳 Keep Ke Signad In 👔                 |       |
|                                                                                       | Login                                 |       |
|                                                                                       | Login Using 👔 🙆 😳 🚺 🤶 Face Unicek 👔   |       |
| Compatible with Google Chrome ression 73 and                                          | d above, Friefox version 84 and above |       |
| pyrigH 2023 Tala: Oursultancy Services Limited.) Privacy Notice / Vension 10.18.00.02 |                                       | 00000 |

🗢 😧 🎫 ව =

숪

#### 3. Click "Exam Registration Form/Admit Card Download"

| ļ        | Sushant<br>University                                                                                                    | tosion                                                                                          | Self Service                                                                                                    |                                                                                |      | Student_Ansal                   | <b>*</b> ? | Q             | 0                    | 3 <sup>2</sup> |         | (2    |
|----------|----------------------------------------------------------------------------------------------------|-------------------------------------------------------------------------------------------------|----------------------------------------------------------------------------------------------------|--------------------------------------------------------------------------------|------|---------------------------------|------------|---------------|----------------------|----------------|---------|-------|
| Ø        | 360 DEGREE VIEW                                                                                                    |                                                                                                 |                                                                                                    |                                                                                |      |                                 |            |               |                      |                |         |       |
| 2        | PROFI                                                                                                    | ILE                                                                                             | MARKS                                                                                                    | LIBF                                                                           | RARY | FEE                             |            | AT            | TENDA                | NCE            |         |       |
| 盦        |                                                                                                    |                                                                                                 |                                                                                                    |                                                                                |      |                                 |            |               |                      |                |         |       |
|          | This portal will give you o                                                                                                    | Welcome to                                                                                      | Self Service Portal                                                                                                    | rform some                                                                     | 1    | ONLINE PAYMENT                  |            |               | REQUE                | ST A LE        | AVE     |       |
| <b>*</b> | actions. For example, to<br>Page, click on X or<br>under clicon. For acces<br>"Submit Feedback" not p<br>F11 to go full page any ti | access your compl<br>You can also selec<br>ssing some of the of<br>present in this page<br>ime. | lete marks history, click on the "Marks" icon.<br>t your own Home Page, by clicking on Page<br>ther pages, click on<br>icon. To perform any<br>please use<br>option or Quicklinks panel on | To return to Home<br>Preference menu<br>other action like<br>I the left. Press |      | PRINT DUPLICATE RECEIPT         |            | Exam R        | <mark>egistra</mark> | ition Fo       | rm/Admi | it Ca |
|          |                                                                                                    |                                                                                                 |                                                                                                    |                                                                                |      | Download Hall Ticket For B.Arch |            | <u>Schola</u> | rship Si             | <u>ummary</u>  | Report  |       |
|          |                                                                                                    | ownload Repo                                                                                    | rt Cards                                                                                                    | e Tracking                                                                     |      | Donline Learning                | ¢          |               | ommu                 | unicato        | r       |       |

4. Click "Exam Enrollment"

| Į  | Sushant<br>University | tos ichN   Self Servi | se i                             | Viev        | , 🏠 | 0      | Q       | o       | •• |   | ۹      | *  |
|----|-----------------------|-----------------------|----------------------------------|-------------|-----|--------|---------|---------|----|---|--------|----|
| ħø |                       | -                     |                                  |             |     |        |         |         |    | F | •Lpg o | ut |
| S. |                       |                       | Suchant                          |             |     |        |         |         |    |   |        |    |
| 盦  |                       |                       | Universit                        | V           |     |        |         |         |    |   |        |    |
|    | Constant Free         | Umant                 | Erstwhile Ansal University Gurug | am          |     |        |         |         |    |   |        |    |
| *  | C Exam Enro           | annent                |                                  |             |     |        |         |         |    |   |        | _  |
|    |                       |                       | Exam Enrollment Refres           | h           |     |        |         |         |    |   |        |    |
|    | Action                | Application Seq No 🔩  | SGM Name 🔩                       | Name 🐾      |     | Curren | nt Seme | ister * | ų  |   |        |    |
|    | •                     | 7682                  | Dec_2022ODDSEM                   | NAVYA SINGH |     | Semes  | ter-3   |         |    |   |        |    |
|    | ۲                     | 3573                  | Dec_2021ODDSEM                   | NAVYA SINGH |     | Semes  | ter-1   |         |    |   |        |    |
|    |                       |                       |                                  |             |     |        |         |         |    |   |        |    |

5. In subject enrollment details Click plus icon to view to the subject.

| Subject Enrollement D | etails        |        |   |
|-----------------------|---------------|--------|---|
| Repeat Compulsory     |               |        |   |
| Form Status:          | Pending       |        |   |
| Subjects              |               |        | + |
| Fee Details           |               |        |   |
| Grand Fee to be paid  | in Rupees): 0 |        |   |
|                       |               | Submit |   |

6. Semester name will be visible to select the subject

| Subject Enrollement Details   |               |      |
|-------------------------------|---------------|------|
| Repeat Compulsory             |               |      |
| Form Status:                  | Pending       |      |
| Semester-2                    |               |      |
| Fee Details                   |               |      |
| Grand Fee to be paid(in Rupee | ): 0          |      |
|                               | Submit        | 1    |
|                               | Version 15.00 | 0.01 |

7. On clicking the + icon to select the subject

| Subject Enrollement Det | ails       |   |
|-------------------------|------------|---|
| Repeat Compulsory       |            |   |
| Form Status:            | Pending    |   |
| Semester-2              |            | + |
| Fee Details             |            |   |
| Grand Fee to be paid(in | Rupees): 0 |   |
|                         | Submit     |   |

Version 15.00.01

### 8. Select the repeat subject

Subject Enrollement Details

| m Status: |              | Pending                                 |              |                 |               |
|-----------|--------------|-----------------------------------------|--------------|-----------------|---------------|
| emester-  | 2            |                                         |              |                 |               |
| S.No.     | Subject Type | Subject Name                            | Subject Code | Enrolled Status | Enrolled Type |
| 3         | Compulsory   | Art 2                                   | 21BAR-5AF12S |                 |               |
| 2         | Compulsory   | Para Design 2                           | 21BAR-5PD12S |                 |               |
| 3         | Compulsory   | Theory and Method 2                     | 21BAR-5TM12S |                 |               |
| 4         | Compulsory   | OCIS 1 (Off Campus Independent Study 1) | 21BAR-7ST12S |                 |               |
| 5         | Compulsory   | Architectural Design 2                  | 21BAR-1DS12P |                 |               |
| 6         | Compulsory   | Building Construction and Materials 1   | 21BAR-2BC12P |                 |               |
| 7         | Compulsory   | Survey & Documentation                  | 21BAR-2SD12S |                 |               |
| 8         | Compulsory   | Structural Systems and Design 1         | 21BAR-35512T |                 |               |
| 9         | Compulsory   | History of Architecture 2               | 21BAR-4HA12P |                 |               |
| 10        | Compulsory   | Architectural Drawing 2                 | 21BAD-5AD12S |                 |               |

9. Verify the fee details click on submit button.

| Fee Details                          |      |  |  |
|--------------------------------------|------|--|--|
| Repeat Compulsory                    |      |  |  |
| Semester-2                           |      |  |  |
| Per subject fee for Semester-2:      | 5000 |  |  |
| Total Fee to be paid for Semester-2: | 5000 |  |  |
| Grand Fee to be paid(in Rupees):     | 5000 |  |  |
|                                      |      |  |  |

### 10. Click "Proceed".

| Confirmation                                                                                                    |
|----------------------------------------------------------------------------------------------------|
| <ul> <li>Once submitted the details cannot be changed.</li> <li>On click of 'Proceed' button you will be redirected to Payment Gateway page.</li> </ul> |
| Proceed Cancel                                                                                                    |

## Pay**U**<sup>`</sup>biz

| Transaction Amount Rs.<br>Convenience Fee* Rs. 6<br>GST ( On Convenience Fe | 5000.00<br>3.44<br>c ) : Rs. 11.42 |               |           |                 | Won refundable, indicative amounts only<br>Please check exact amount on bank page |
|-----------------------------------------------------------------------------|------------------------------------|---------------|-----------|-----------------|-----------------------------------------------------------------------------------|
| Choose a payment me                                                         | thod                               |               |           |                 | Payu is now Payu biz                                                              |
| Credit Card                                                                 | Card Type                          | () VICA       | Hating    |                 |                                                                                   |
| Debit Card                                                                  | Cara App                           | U VIJA        |           | E CERT          | Burr Car brownient                                                                |
| Net Banking                                                                 | Card Number                        |               |           |                 |                                                                                   |
| amazon                                                                      | Name on Card                       |               |           |                 |                                                                                   |
| Paytm                                                                       | CVV Number                         |               |           |                 | What is GW number?                                                                |
| G Pay                                                                       | Expiry Date                        | Month         | ¥         | Year            | ×                                                                                 |
| UPI                                                                         | Note: in the next s                | itep you will | be redire | scled to your b | ank's website to verify yourself.                                                 |
| CA. Inclusion                                                               |                                    |               | nam Ma    |                 |                                                                                   |